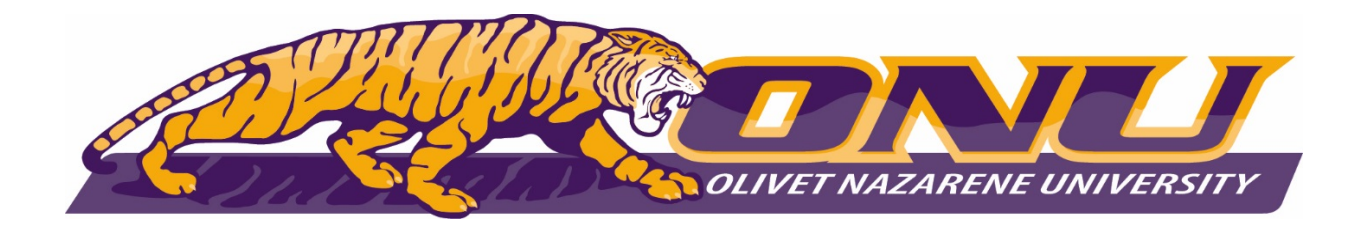

Dear Student Athlete:

Prior to participating on a team from Olivet Nazarene University, athletes must provide the Athletic Department with current address, emergency contact, insurance, medical alert and health history information. To expedite this process Olivet Nazarene University now uses an online data entry system.

To enter your information, visit <u>www.swol123.net</u>. The first time you visit the website you will need to enter your college or personal email address and click Get Password.

## SCHOOL ID: ONUTIGERS

| Instruction                                                                             | Example                                                                                                    |
|-----------------------------------------------------------------------------------------|----------------------------------------------------------------------------------------------------|
| Go to<br>www.swol123.net.                                                               | SportsWareOnLine <sup>™</sup> [] - Windows Internet Explorer                                                                                                    |
| Scroll to the<br>middle of the<br>screen and click<br>the Join<br>SportsWare<br>button. | JOIN SPORTSWARE<br>SportsWare for                                                                                                    |
| Enter your School<br>ID                                                                 | (a)      (b)      (b)      (c)      (c) |
| Bold Letters above                                                                      | Please input your information to Join SportsWare School ID [ID you received from the Athletics Department]                                                                                                    |
| School ID:<br>ONUTIGERS                                                                 | NEXT         CANCEL           © Copyright 2012 by Computer Sports Medicine, Inc.         Online Help   CSHI Website                                                                                                    |
| Enter your First<br>Name, Last Name,<br>Email address and<br>click the Send<br>button.  |                                                                                                    |

## Joining SportsWareOnLine

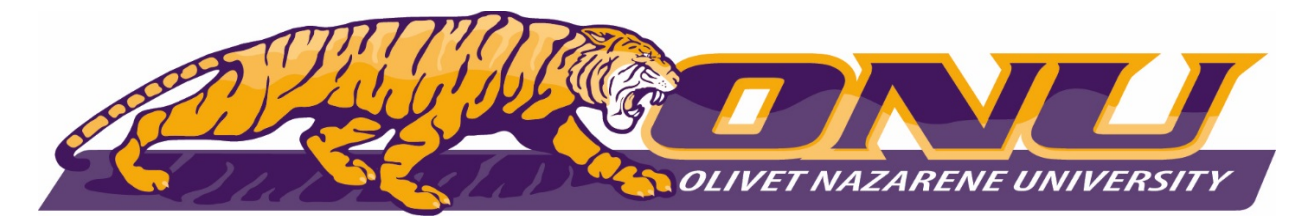

| Your request to                                                                                                    | Message from webpage                                                                                          |  |
|----------------------------------------------------------------------------------------------------|----------------------------------------------------------------------------------------------------|--|
| join SportsWare<br>will then be sent to<br>the Athletic Trainer<br>for review.<br>(checked often so<br>should be quick      | Your information has been saved. You will receive an e-mail when your request has been accepted by the school |  |
| review)                                                                                                    |                                                                                                    |  |
| Once your request<br>is accepted you<br>will receive an e-<br>mail with the<br>Subject<br>"SportsWare<br>request accepted". | Subject<br>SportsWare request accepted                                                                        |  |
| Open the e-mail<br>and click the<br><u>www.swol123.net</u><br>link to continue to<br>SportsWareOnLin<br>e.                  |                                                                                                    |  |

## Setting Your Password

| Instruction                                                                                                    | Example                                                                                                  |  |  |  |
|----------------------------------------------------------------------------------------------------|----------------------------------------------------------------------------------------------------|--|--|--|
| Go to www.swol123.net                                                                                                    | <ul> <li>Ø SportsWareOnLine™ [] - Windows Internet Explorer</li> <li>♥ ♥ ♥ ♥ ₩www.swol123.net</li> </ul> |  |  |  |
| Enter your Email Address and click the <b>Reset Password</b> button.                                                                              | E-Mail: student@college.edu Password: Login Reset Password                                               |  |  |  |
| You will receive and e-mail with the Subject "SportsWareOnLine Password Request".                                                                 | Online Access Online Access e-Mail New Password Confirm Password                                         |  |  |  |
| Open the e-mail and click on the link<br>to reset your password. Enter your e-<br>mail address, new password and<br>click the <b>Save</b> button. |                                                                                                    |  |  |  |

## **Updating Your Information**

| Instruction           | Example                                                        |  |
|-----------------------|----------------------------------------------------------------|--|
| Go to www.swol123.net | Ø SportsWareOnLine <sup>™</sup> [] - Windows Internet Explorer |  |
|                       | C vww.swol123.net                                              |  |
|                       |                                                                |  |

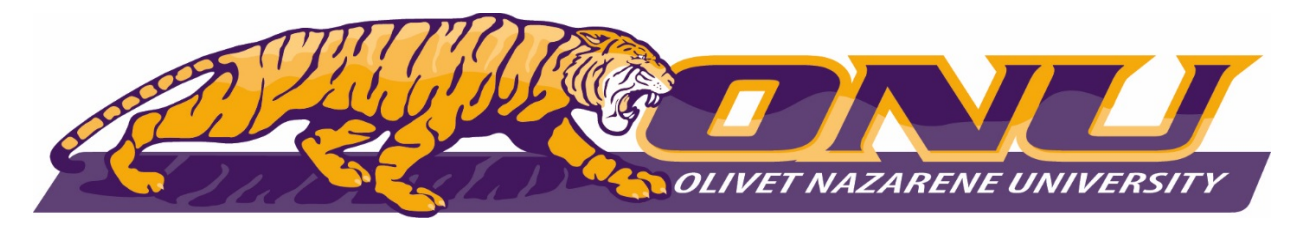

| Enter your Email Address and click the <b>Login</b> button.                             | E-Mail: student@college.edu | Password:        |                | RESET PASSWORD |
|-----------------------------------------------------------------------------------------|-----------------------------|------------------|----------------|----------------|
| At the top of the page is the Menu<br>Bar.                                              | My Info                     | Med History      | Forms          | Print          |
| <b>My Info:</b> Update your address,<br>emergency contact and insurance<br>information. |                             |                  |                |                |
| Med History: Complete a Medical                                                         |                             |                  |                |                |
| History questionnaire.                                                                  | Forms                       | Forms            |                |                |
| Forms: View/complete required                                                           |                             | Tou nave o Torni | to complete/ut | wilload        |
| paperwork. Note: SportsWare will also display "You have ? forms to complete/download".  |                             |                  |                |                |
| <b>Print:</b> Print My Info and Medical History data.                                   |                             |                  |                |                |

\*Returning athletes do not need to print out the physical, just fill out the returning athlete health/history form. Only new athletes will need to print, complete and attach their current physical onto the account. This will also need to include page 1 of the ONU physical, Health History information page.

\*Please make sure to attach your primary insurance card copy(front and back/can take picture on phone and email it to yourself, then attach it to insurance tab on account). Also, make sure to fill out the insurance tab fully with the proper information after insurance card is updated.

Thank you for your prompt help. If you have any questions, please contact the athletic training office by emailing ammikulski@olivet.edu for assistance.

Sincerely,

Alicia Mikulski MA, ATC Head Athletic Trainer Olivet Nazarene University 815-928-5415 ammikulski@olivet.edu